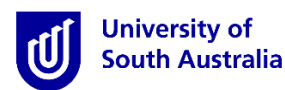

# **Student Guide for InPlace**

Entering Preferences for Middle Years' Experience \*only relevant for MBET Primary Middle Pre-Service Teachers

\*Please note that this guide is intended to provide instructions on how to use *InPlace* to view information relevant to your placement. It does <u>not</u> provide information regarding placement policy.

#### Step 1: Access the Website

- a) Open a web browser. <u>Chrome, Firefox or Edge are recommended.</u>
- b) Enter the InPlace web address: https://unisa-prod.inplace.com.au.

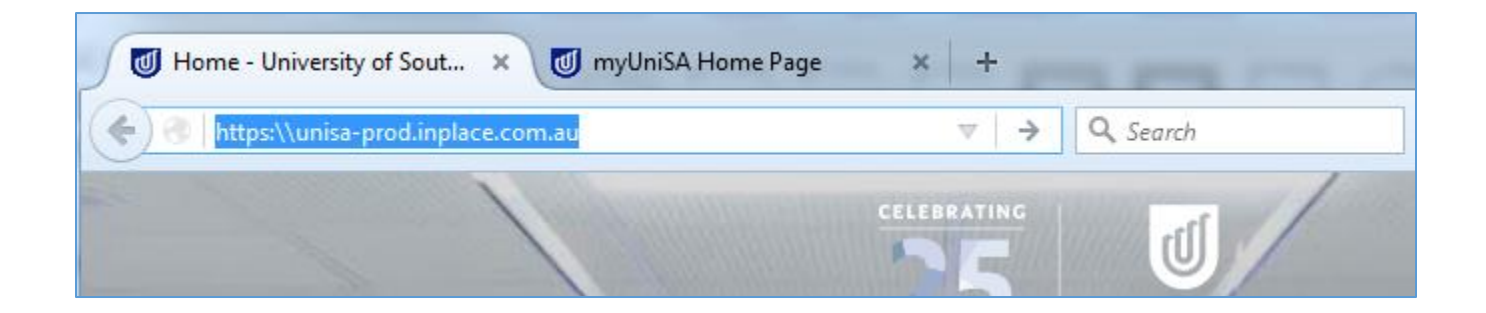

## Step 2: Log in to InPlace

a) Click the *Staff and Students* button and you will be directed to the log in screen.

| U              | University of<br>South Australia | a |
|----------------|----------------------------------|---|
|                |                                  |   |
|                | Staff and Students               |   |
|                | or                               |   |
|                |                                  |   |
| Password       |                                  |   |
| Log            | in with your InPlace Account     |   |
| Forgot your pa | ssword?                          |   |
|                |                                  |   |

#### Step 3: Enter log in details

- C Q Search 🗲 🕕 🔒 University of South Australia (AU) 🛛 https://fed.**unisa.edu.au**/adfs/ls/?SAMLRequest=fdBNa ☆ 自 ♣ **☆ ♡**  $\equiv$ CELEBRATING University of South Australia Type your UniSA username and password below. testy001 ..... Sign in Forgotten your password? Please see What you should do if you have forgotten your password? If you wish to confirm the authenticity of this page, contact the IT Help Desk (08) 8302 5000.
- b) Enter your UniSA student username and password.

c) If it is your first time you have accessed InPlace, you will be directed to accept Terms & Conditions. Read and then accept the terms and conditions, by clicking the Accept button detailed in the screen shot below.

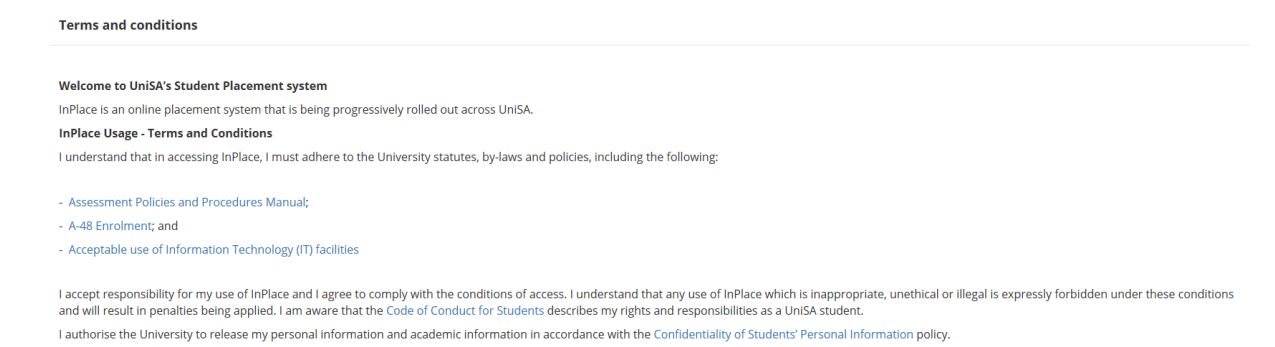

#### Step 4: Select Placement Block Preferences

a) From the InPlace home page select the "Placement Block Preferences now open" link.

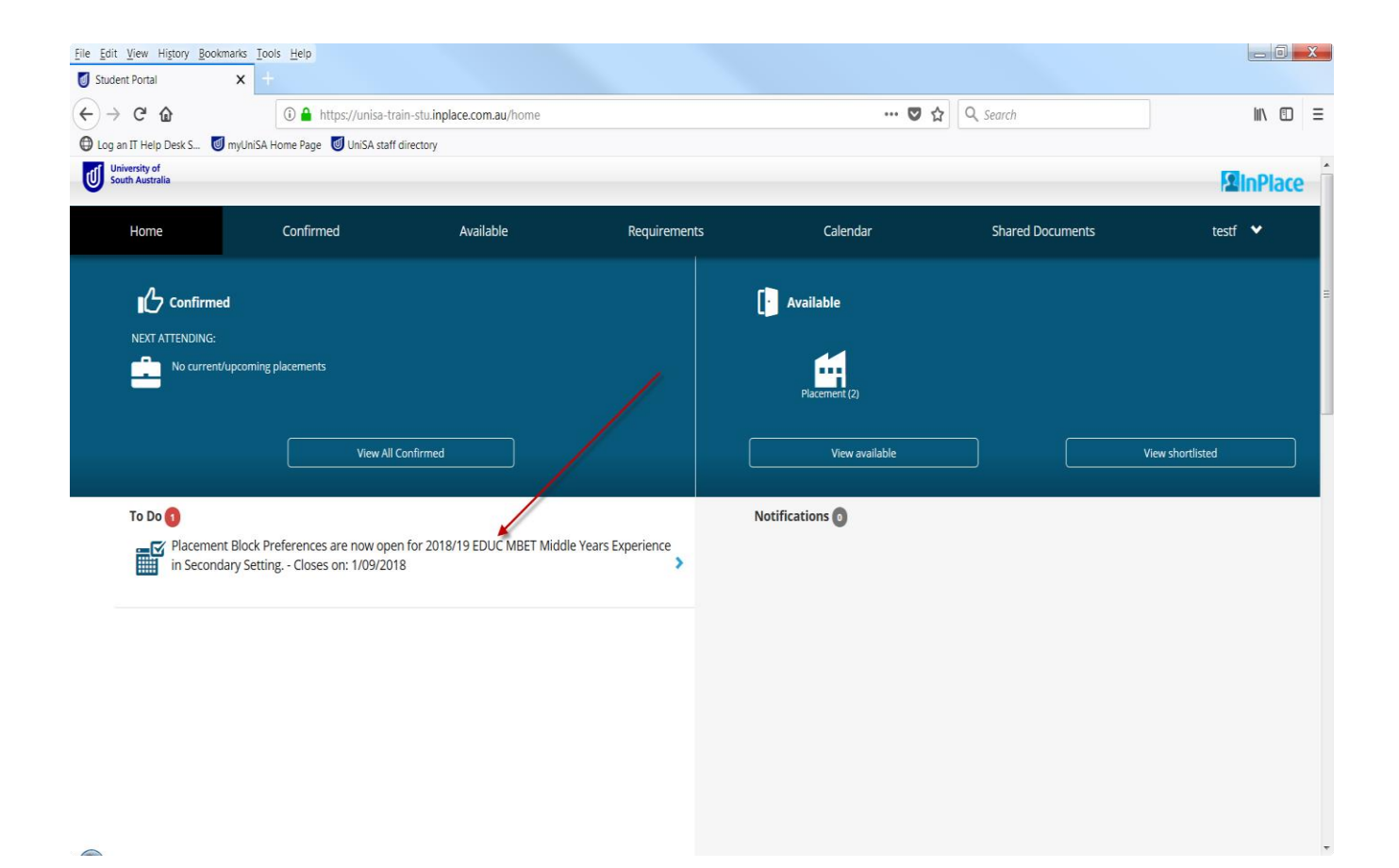

b) Select all three blocks by clicking on the blue tick for each block (second screen shot below).

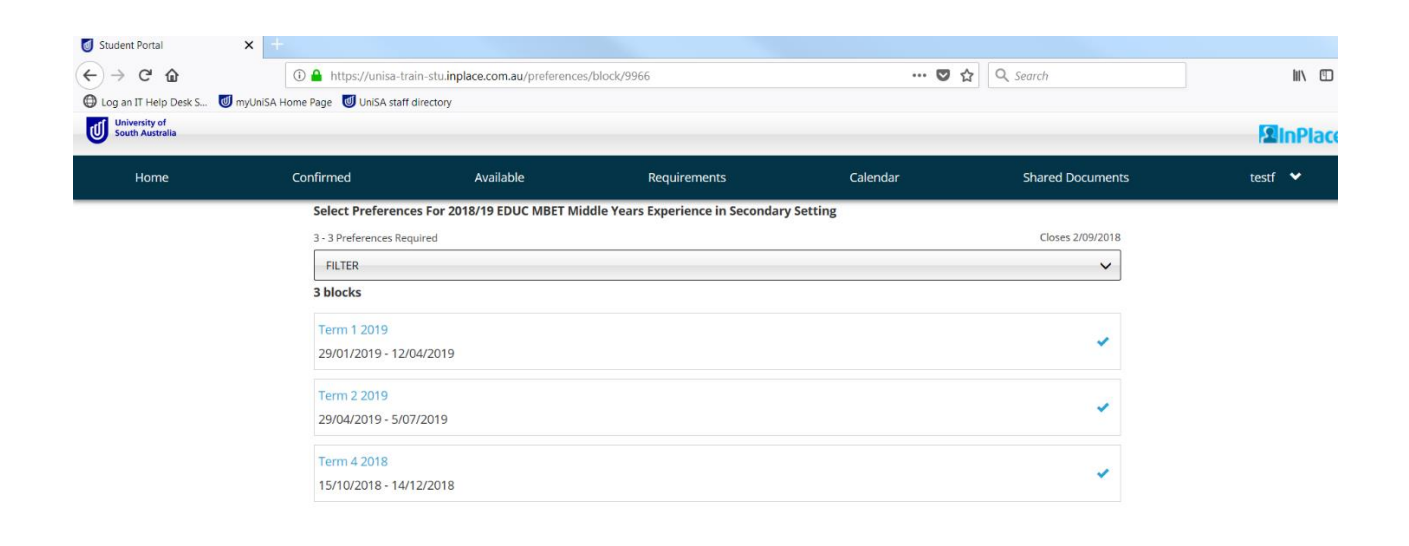

<u>File Edit View History Bookmarks</u> <u>Tools H</u>elp \_ 0 **\_ X** × Student Portal ---- 🖸 🗘 🤉 Search ← → ⊂ ŵ 🛈 🔒 https://unisa-train-stu.inplace.com.au/preferences/block/9966 🕲 Log an IT Help Desk S... 🕑 myUnISA Home Page 🕑 UnISA staff directory University of South Australia **SinPlace** Available Requirements Calendar Select Preferences For 2018/19 EDUC MBET Middle Years Experience in Secondary Setting Closes 2/09/2018 3 - 3 Preferences Required FILTER ~ 3 blocks Term 1 2019 0 29/01/2019 - 12/04/2019 Term 2 2019 0 29/04/2019 - 5/07/2019 Term 4 2018 0 15/10/2018 - 14/12/2018 3 blocks (Maximum Preferences Met) X Cancel NEXT> Rank preferences

-

### Step 5: Rank Preferences

a) Select the NEXT > Rank preferences button

| <u>File Edit View History Bookm</u>            | arks <u>T</u> ools <u>H</u> elp   |                                 |                                   |             |                  |         |
|------------------------------------------------|-----------------------------------|---------------------------------|-----------------------------------|-------------|------------------|---------|
| Student Portal                                 | <b>x</b> +                        |                                 |                                   |             |                  |         |
| $\leftarrow \rightarrow \ \bigcirc \ \bigcirc$ | 🛈 🔒 https://unisa-trai            | n-stu.inplace.com.au/preference | is/block/9966                     | ··· 🛛 ·     | ✿ Search         | II\ ⊡ ≡ |
| 🕒 Log an IT Help Desk S 🔘 r                    | myUniSA Home Page 🛛 UniSA staff d | lirectory                       |                                   |             |                  |         |
| University of<br>South Australia               |                                   |                                 |                                   |             |                  |         |
| Home                                           | Confirmed                         | Available                       | Requirements                      | Calendar    | Shared Documents | testf 🗸 |
|                                                | Select Preference                 | s For 2018/19 EDUC MBET M       | ddle Years Experience in Secondar | y Setting   |                  |         |
|                                                | 3 - 3 Preferences Requ            | uired                           |                                   |             | Closes 2/09/2018 |         |
|                                                | FILTER                            |                                 |                                   |             | ~                |         |
|                                                | 3 blocks                          |                                 |                                   |             |                  |         |
|                                                | Term 1 2019                       |                                 |                                   |             |                  |         |
|                                                | 29/01/2019 - 12/0                 | 4/2019                          |                                   |             | 0                |         |
|                                                | T 2 2010                          |                                 |                                   |             |                  |         |
|                                                | 29/04/2019 - 5/07                 | /2019                           |                                   |             | Ø                |         |
|                                                | 25/04/2015-5/07                   | 2015                            |                                   |             |                  | =       |
|                                                | Term 4 2018                       |                                 |                                   |             | 1 0              |         |
|                                                | 15/10/2018 - 14/1                 | 2/2018                          |                                   |             | Ű                |         |
|                                                |                                   |                                 |                                   |             |                  |         |
|                                                |                                   |                                 | 3 blocks (Maximum Preference      | es Met)     |                  |         |
|                                                |                                   |                                 | X Cancel                          | preferences |                  | *       |

b) Rank the blocks in order of preference, by selecting the block and dragging and dropping. When you are happy with the ranking, select the Submit preferences button to save your preferences.

| Back       Select the order of preference       Calendar       Shared Documents         Ist       Term 4 2018       Ist       Ist< | Available Requirements Calendar Shared Documents test    rence   Term 42018   Term 22019   Term 12019 | g an IT Help Desk S 划            | myUniSA Home Page 🛛 UniSA staff | directory     |              | • •      | <b>(</b> 500.07  |                |
|----------------------------------------------------------------------------------------------------|----------------------------------------------------------------------------------------------------|----------------------------------|---------------------------------|---------------|--------------|----------|------------------|----------------|
| Home     Confirmed     Available     Requirements     Calendar     Shared Documents       Back     Select the order of preference     Documents     Instruments     Documents       Ist     Term 4 2018     Instruments     Instruments     Instruments       Inst     Term 2 2019     Instruments     Instruments                                                                                                    | Available Requirements Calendar Shared Documents test                                                 | University of<br>South Australia |                                 |               |              |          |                  | <b>2</b> InPla |
| Eack<br>Select the order of preference<br>Dragte durge preference<br>1st Term 4 2018                                                                                                    | rence                                                                                                 | Home                             | Confirmed                       | Available     | Requirements | Calendar | Shared Documents | testf 💙        |
| Select the order of preference Discuss Term 4 2018  2nd Term 2 2019                                                                                                    | rence                                                                                                 |                                  | Back                            |               |              |          |                  |                |
| Drag to charge preference     Districts       1st     Term 4 2018       2nd     Term 2 2019                                                                                                    | Term 4 2018                                                                                           |                                  | Select the order                | of preference |              |          |                  |                |
| 1st         Term 4 2018         ▼           2nd         Term 2 2019         ◆                                                                                                    | Term 4 2018       Term 2 2019       Term 1 2019                                                       |                                  | Drag to change preferen         | ce            |              |          | Dismiss          |                |
| 2nd Term 2 2019                                                                                                    | Term 2 2019                                                                                           |                                  | 1st                             | -             | Term 4 2018  |          | Ť                |                |
|                                                                                                    | Term 1 2019                                                                                           |                                  | 2nd                             |               | Term 2 2019  |          | *                |                |
| 3rd Term 1 2019                                                                                                    |                                                                                                    |                                  | 3rd                             |               | Term 1 2019  |          | Å                |                |
|                                                                                                    |                                                                                                    |                                  |                                 |               |              |          |                  |                |
|                                                                                                    |                                                                                                    |                                  |                                 |               |              |          |                  |                |
|                                                                                                    |                                                                                                    |                                  |                                 |               |              | 1        |                  |                |
| /                                                                                                    | l                                                                                                    |                                  |                                 |               |              |          |                  |                |